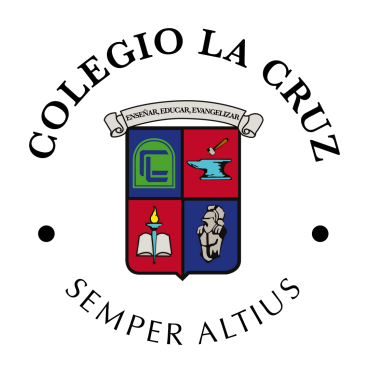

Guía de ingreso Alexia So para estudiantes

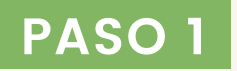

Ingresa al sitio colegiolacruz.alexiaeducl.com

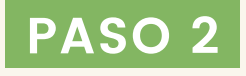

Ingresar Usuario : Rut sin puntos ni guion. Si termina en K debe ingresar k minúscula.

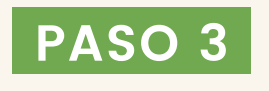

Ingresar Clave : Rut sin puntos ni guion. Si termina en K debe ingresar k minúscula. Pedirá cambio de clave la primera vez que ingrese.

iExcelente! Ja estás dentro de tu cuenta Alexia

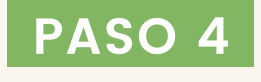

Ingresa a Classroom haciendo doble clic en el ícono ubicado en el centro del menú superior

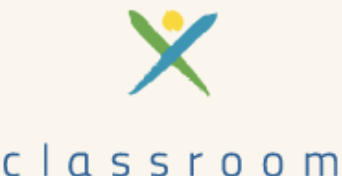

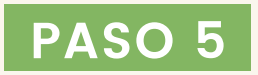

Revisa el material compartido por tus profesores en el aula de cada asignatura

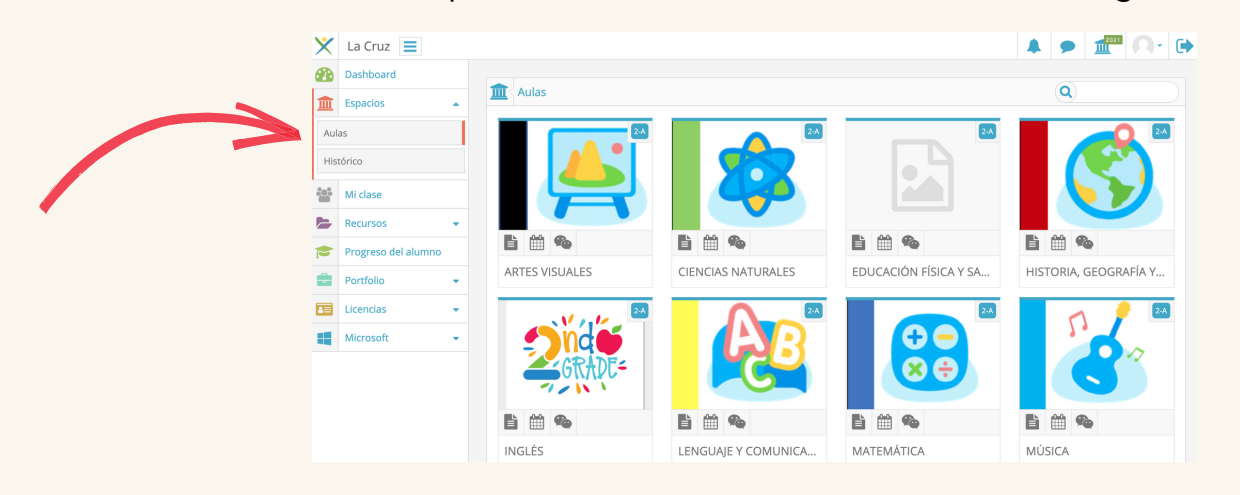

ANTE PROBLEMAS DE ACCESO CONTACTAR A COLEGIOLACRUZ@COLEGIOLACRUZ.CL